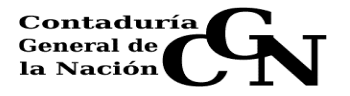

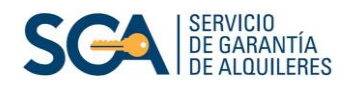

## Consulta de Estado de Cuenta SIGGA

En este instructivo usted encontrará los pasos a seguir para consultar el estado de cuenta de los contratos que posee con la garantía del SGA.

1. Ingrese a nuestra página web https://sigga.sga.gub.uy

**3.** En la pantalla de acceso al sistema SIGGA, deberá ingresar su "Nombre de Usuario" (que es su cédula de identidad, sin puntos ni guion) y la clave (la misma fue enviada a su correo electrónico cuando fue creado su usuario).

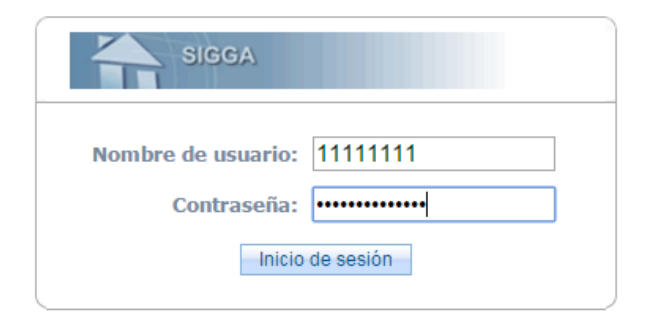

Cuando reciba su contraseña deberá copiarla en un documento Word, para quitarle la negrita. Luego vuelva a copiarla y proceda a pegarla en el campo correspondiente del SIGGA (ver cuadro superior)

El Dec. 65/98 establece que la contraseña tiene el valor de una FIRMA y por consiguiente cada documento se considerará de la autoría del usuario cuya clave accedió al sistema.

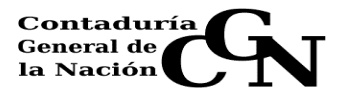

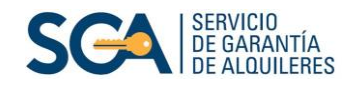

Por tanto, al ingresar a la red informática y documentar su actuación a nivel del sistema mediante su contraseña, deberá tener especial cuidado en no divulgar la misma.

## 4. Cambio de contraseña

Ingrese en el menú "Configuración", que figura en el vértice superior derecho de la pantalla del SIGGA.

| Configuración 🛛 🛛 🕅                                                                                                    |
|----------------------------------------------------------------------------------------------------|
| Usuano General Mostrar Acerca de                                                                                                    |
| Nombre de inicio de sesión: 46686020<br>Correo electrónico: ana.mar@.com<br>Introducir contraseña antigua:<br>Introducir nueva contraseña:<br>Vuelva a introducir la contraseña:                                                                                                    |
| Requisitos para la contraseña:<br>- La contraseña debe contener como mínimo 10 caracteres y como máximo 30.<br>- No contener el nombre, apellido, cuenta del usuario ni cédula.<br>- Utilizar letras, números y otros caracteres, por lo menos una letra, un digito y un caracter de<br>los siguientes: J#\$%^%*()_+!~="0]]. ,./</td |

5. El sistema despliega los datos del usuario conectado, donde solicita ingresar la contraseña antigua (corresponde a la que recibió vía mail), la nueva contraseña y la confirmación de la nueva contraseña.

## 6. Consulta del estado de cuenta

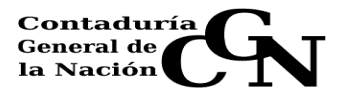

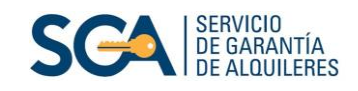

En el menú Aplicaciones, seleccione: "Financiero Contable" —>> "Arrendadores" —>> "Consulta Estado de Cuenta".

| SIGGA                            |                    |                                  |  |  |  |  |
|----------------------------------|--------------------|----------------------------------|--|--|--|--|
| odo de edición Desactivado       | Activado           |                                  |  |  |  |  |
| <ul> <li>Aplicaciones</li> </ul> | Elementos de traba | ajo 🥞 🥝                          |  |  |  |  |
| Contratos                        | Ver:               | 💌 🗟 🎄 Mostrar filtr              |  |  |  |  |
| Servicios Complementarios        |                    |                                  |  |  |  |  |
| Financiero-Contable              | Arrendadores       | Consulta Estado de Cuenta < 🗕    |  |  |  |  |
|                                  | Detalles de elemen | to de Consulta Decl. Jurada/IRPF |  |  |  |  |

7. A continuación, solo ingrese la fecha del mes que desea consultar (ejemplo: 31/10/2018). No complete ningún campo más que la fecha, porque de lo contrario no le traerá nada. Luego seleccione "Buscar".

|                         | ESTADO DE CU        | IENTA DEL ARRENDADOR        |        |
|-------------------------|---------------------|-----------------------------|--------|
| ltros para la consulta: |                     |                             |        |
| Clase documento *:      | Cédula de Identidad | Nro. documento *: 46686020  |        |
| Nombre *:               | ANA MARTINEZ        | <b>v</b>                    |        |
| Fecha (mes/año) *:      |                     |                             |        |
| Contrato :              |                     | Departamento del Inmueble : |        |
| Localidad :             | •                   | Nombre Calle :              |        |
|                         |                     |                             | Buscar |
|                         |                     |                             | Buscar |

8. Finalmente, se desplegará el estado de cuenta de todos los contratos que posee en el sistema SIGGA.

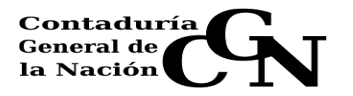

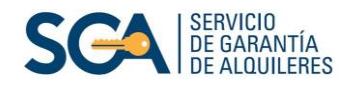

|                                             |                                                                                                    |                                              |                                           |                                           | mpi                                   |                                   |                         |                      |                                                                      | o am          |
|---------------------------------------------|----------------------------------------------------------------------------------------------------|----------------------------------------------|-------------------------------------------|-------------------------------------------|---------------------------------------|-----------------------------------|-------------------------|----------------------|----------------------------------------------------------------------|---------------|
|                                             | ESTADO D                                                                                                    | E CUEN                                       | TA DEL                                    | ARREN                                     | DAD                                   | OR                                |                         |                      |                                                                      |               |
|                                             |                                                                                                    |                                              |                                           |                                           |                                       |                                   |                         |                      |                                                                      |               |
|                                             | ROSAPLICADOS                                                                                                    |                                              |                                           |                                           |                                       |                                   |                         |                      |                                                                      |               |
|                                             | Clase documento : Cédula de Identidad<br>Nombre : ANA MARTINEZ<br>Contrato :<br>Localidad :                                                                                                    |                                              | Depart                                    | Nro. do<br>Fecha (i<br>tamento del<br>Non | ocumen<br>mes/añ<br>Inmuel<br>nbre Ca | nto: 46<br>o): 0<br>ble:<br>Ille: | 686020<br>1/09/2015     |                      |                                                                      |               |
| Resulta                                     | do de consulta 🥞 (Exportar: Excel PDF )                                                                                                    |                                              |                                           |                                           |                                       |                                   |                         |                      |                                                                      |               |
| Contrata                                    | Dirección                                                                                                    | Nro.<br>Padrón                               | Alquiler                                  | Comisión                                  | IRPF                                  | SSCC                              | Desperfectos            | Otros                | Total<br>a                                                           |               |
|                                             | $\Delta \nabla$                                                                                                    |                                              | $\Delta \overline{\nabla}$                |                                           | $\Delta \nabla$                       | $\Delta \nabla$                   | $\Delta \nabla$         | $\Delta \nabla$      | Cobrar                                                               | Imprimir      |
|                                             | △▽<br>Calle DR JOSE TERRA Nro. 2355 Apto. 1 Depto.                                                                                                    |                                              | <b>△</b> ♥                                |                                           |                                       |                                   | 4                       |                      |                                                                      | Imprimir      |
| 218                                         | Calle DR JOSE TERRA Nro. 2355 Apto. 1 Depto.<br>MONTEVIDEO Loc MONTEVIDEO                                                                                                    | △ ▽<br>170                                   | ∆☆<br>6.532                               | -196                                      | -686                                  | ∆⊽<br>0                           | 0                       | ∆⊽<br>0              | Cobrar                                                               |               |
| 218<br>431                                  | Calle DR JOSE TERRA Nro. 2355 Apto. 1 Depto.<br>MONTEVIDEO Loc MONTEVIDEO<br>Calle VALLADOLID Nro. 3433 Apto. 1 Depto.<br>MONTEVIDEO Loc MONTEVIDEO                                                                                                    | 170<br>152                                   | 6.532<br>6.500                            | -196<br>-195                              | -686<br>-683                          | 0                                 | <b>∠</b> ♥<br>0<br>0    | <b>△ ▽</b><br>0<br>0 | Cobrar                                                               |               |
| 218<br>431<br>.561                          | Calle DR JOSE TERRA Nro. 2355 Apto. 1 Depto.<br>MONTEVIDEO Loc MONTEVIDEO<br>Calle VALLADOLID Nro. 3433 Apto. 1 Depto.<br>MONTEVIDEO Loc MONTEVIDEO<br>Calle VALLADOLID Nro. 3433 Apto. 3 Depto.<br>MONTEVIDEO Loc MONTEVIDEO                                                                                                    | 170<br>152<br>1527                           | 6.532<br>6.500<br>6.387                   | -196<br>-195<br>-192                      | -686<br>-683<br>-671                  | 0<br>0<br>0                       | <b>↓</b><br>0<br>0<br>0 |                      | Cobrar<br>5.650<br>5.622<br>5.524                                    |               |
| 218<br>431<br>561<br>842                    | Calle DR JOSE TERRA Nro. 2355 Apto. 1 Depto.<br>MONTEVIDEO Loc MONTEVIDEO<br>Calle VALLADOLID Nro. 3433 Apto. 1 Depto.<br>MONTEVIDEO Loc MONTEVIDEO<br>Calle VALLADOLID Nro. 3433 Apto. 3 Depto.<br>MONTEVIDEO Loc MONTEVIDEO<br>Calle VALLADOLID Nro. 3433 Apto. 4 esq. RAFAEL<br>EGUREN Depto. MONTEVIDEO Loc MONTEVIDEO                                                                                                    | 170<br>152<br>1527<br>733                    | 6.532<br>6.500<br>6.387<br>6.500          | -196<br>-195<br>-192<br>-195              | -686<br>-683<br>-671<br>-683          | 0<br>0<br>0                       | 0<br>0<br>0<br>0        |                      | Cobrar<br>5.650<br>5.622<br>5.524<br>5.622                           |               |
| 218<br>431<br>561<br>842<br>447             | Calle DR JOSE TERRA Nro. 2355 Apto. 1 Depto.<br>MONTEVIDEO Loc MONTEVIDEO<br>Calle VALLADOLID Nro. 3433 Apto. 1 Depto.<br>MONTEVIDEO Loc MONTEVIDEO<br>Calle VALLADOLID Nro. 3433 Apto. 3 Depto.<br>MONTEVIDEO Loc MONTEVIDEO<br>Calle VALLADOLID Nro. 3433 Apto. 4 esq. RAFAEL<br>EGUREN Depto. MONTEVIDEO Loc MONTEVIDEO<br>Calle VALLADOLID Nro. 3433 Apto. 2 esq. RAFAEL<br>EGUREN Depto. MONTEVIDEO Loc MONTEVIDEO                    | 170       152       1527       733       733 | 6.532<br>6.500<br>6.387<br>6.500<br>6.900 | -196<br>-195<br>-192<br>-195<br>-207      | -686<br>-683<br>-671<br>-683<br>-725  |                                   | 0<br>0<br>0<br>0<br>0   |                      | Cobrar<br>5.650<br>5.622<br>5.524<br>5.622<br>5.968                  |               |
| 218<br>431<br>561<br>842<br>447<br>Cantidad | Calle DR JOSE TERRA Nro. 2355 Apto. 1 Depto.<br>MONTEVIDEO Loc MONTEVIDEO<br>Calle VALLADOLID Nro. 3433 Apto. 1 Depto.<br>MONTEVIDEO Loc MONTEVIDEO<br>Calle VALLADOLID Nro. 3433 Apto. 3 Depto.<br>MONTEVIDEO Loc MONTEVIDEO<br>Calle VALLADOLID Nro. 3433 Apto. 4 esq. RAFAEL<br>EGUREN Depto. MONTEVIDEO Loc MONTEVIDEO<br>Calle VALLADOLID Nro. 3433 Apto. 2 esq. RAFAEL<br>EGUREN Depto. MONTEVIDEO Loc MONTEVIDEO<br>de registros: 5 | 170<br>152<br>1527<br>733<br>733             | 6.532<br>6.500<br>6.387<br>6.500<br>6.900 | -196<br>-195<br>-192<br>-195<br>-207      | -686<br>-683<br>-671<br>-683<br>-725  |                                   |                         |                      | Cobrar<br>△ ▽<br>5.650<br>5.622<br>5.524<br>5.622<br>5.968<br>Export | ar: Excel PDI |

Ud. puede exportar esta información en formato Excel o PDF.

Para obtener un archivo que además contenga el nombre de los inquilinos, seleccione "Imprimir Todos".

Si desea obtener el estado de cuenta de un contrato en particular, seleccione

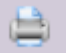